# **Cambio password utente**

### Convenzioni

- il titolo delle pagine viene indicato in corsivo e racchiuso tra virgolette, es: *"Dettagli gruppo"*;
- il menù principale del sito si trova in alto a sinistra ed è riconoscibile del simbolo Menu
  e, ove la misura dello schermo lo permetta, dalla scritta Menu. Di seguito ci si riferirà a questo componete con il solo nome di menu ma in grassetto. Es: Menu;

#### Premesse

Il cambio della password di accesso è consentito solamente per i propri dati. Non è possibile delegare ad altro utente indipendentemente dai sui permessi di accesso questa operazione.

#### Percorso

Dal **Menu** andare nella pagina *Volontario*  $\rightarrow$  *Cambia password*.

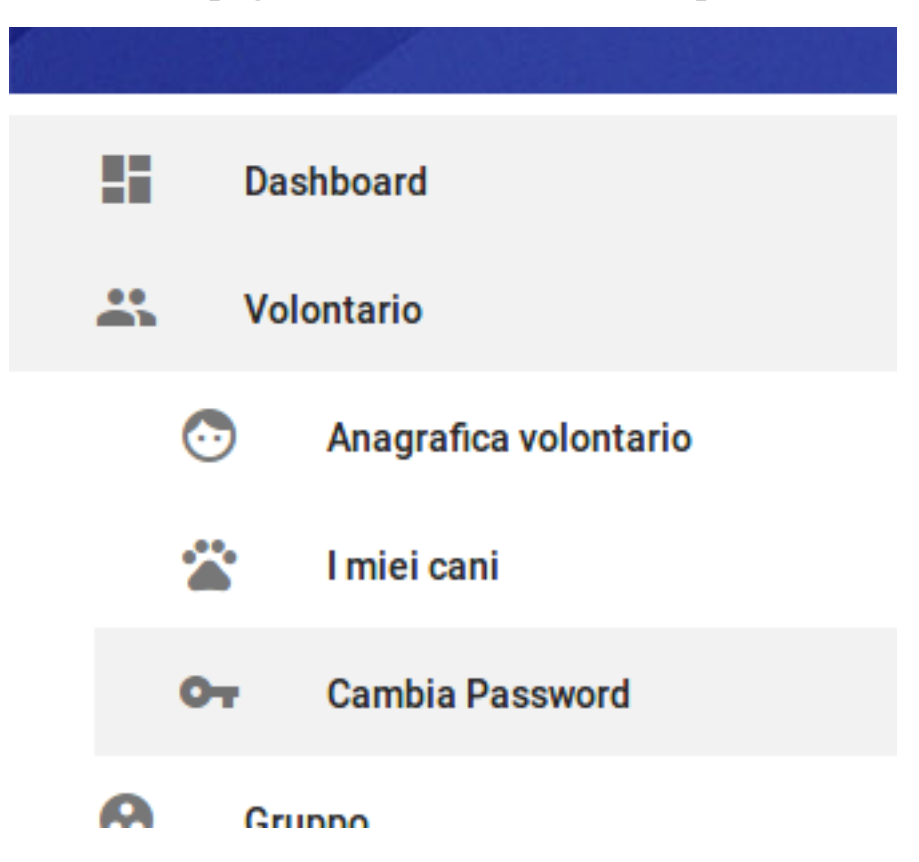

## Operazioni

- dalla pagina "Cambia password" inserire la nuova password di accesso al portale UCIS nel campo "Password" e per conferma nel campo "Conferma password";
- 2. al termine dell'operazione premere il tasto verde *INVIA* per confermare i dati inseriti o il tasto *ANNULLA* nel caso non si volesse proseguire;
- 3. alla mail indicata in fase di creazione dell'utente viene inviata la password inserita nel punto 1;

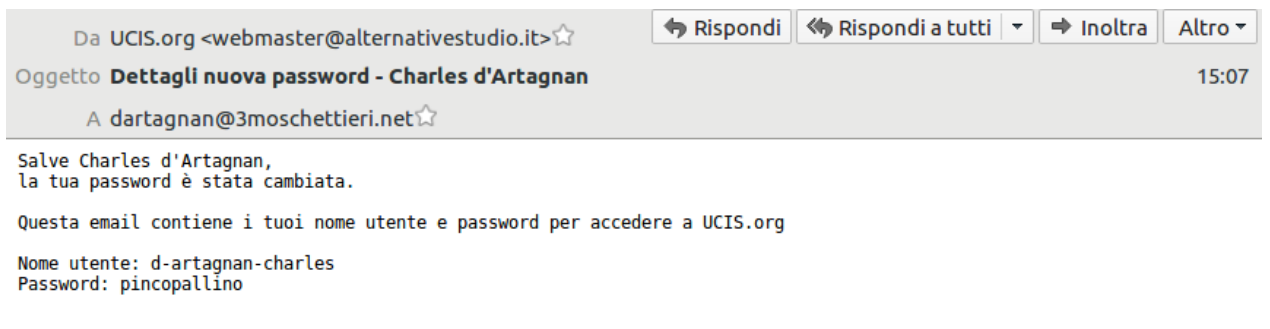

Non rispondere a questo messaggio in quanto generato automaticamente e solo a scopo informativo.

4. dal **Menu** selezionare il tasto *Logout* per disconnettersi dal portale UCIS e dal prossimo collegamento eseguire l'accesso con le nuove credenziali.